## The Guideline for Online Application

一、登录: 国际学生在线申请与服务系统 Login "Online Application and service system for international student"

登录 http://admission.hust.edu.cn/apply/login, 进入 service, 在出现的 统一身份认证系统上输入用户名和密码, 如图所示, 可以选择右上角 "简体中文"进入中文界面;

Login http://admission.hust.edu.cn/apply/login, and use your student ID and password to sign in. (pic.1)

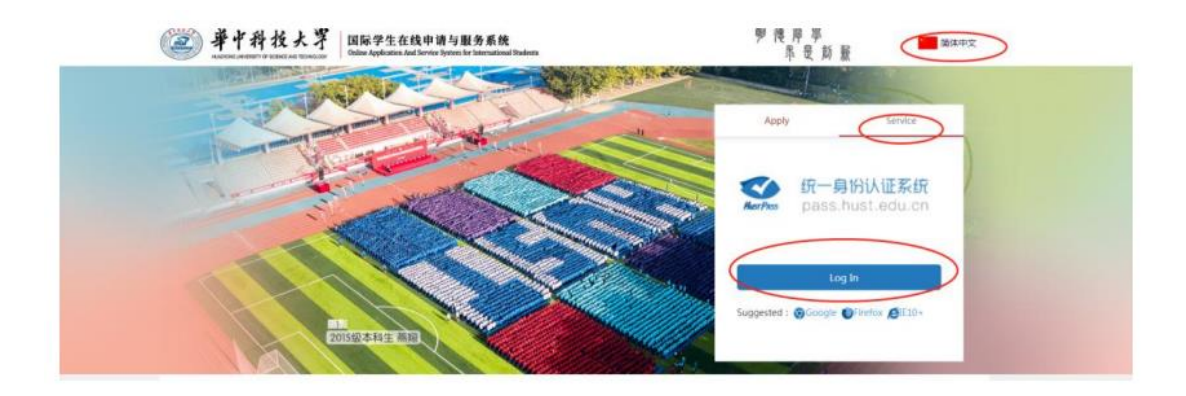

Pic.1

After sign-in, you'll go to online service homepage, roll down and go to "School service", "\*Outstanding Individual Application\*". (pic.2)

| School                                                                                    | School service                     |                                         | plication 0                  |
|-------------------------------------------------------------------------------------------|------------------------------------|-----------------------------------------|------------------------------|
| Residence permit<br>application/extension                                                 | Registration<br>information change | Attachment to upload                    | Graduation<br>Deregistration |
| Apply for entry/Exit<br>of campus                                                         | Insurance Claims                   | Living expenses declaration             | Fee Payment and<br>Refund    |
| Q Outstanding<br>Individual<br>Application                                                | Scholarship Annual<br>Evaluation   | Scholarship<br>Extension<br>Application | Accommodation<br>Change      |
| Body temperature report                                                                   | Activity Registration              | Certificate<br>Application              | Student Status               |
| Required<br>Documents of VISA<br>application for<br>international<br>student out of China |                                    |                                         |                              |

Pic.2

 二、提交申请 Student fill the information and submit application
填写信息并提交附件 fill the information and attachment, 完毕点击【提 交/Submit your application】按钮。(pic.3)

| Outstanding Ir                       | ndividual Application                                                                                                    |                                 |                               |                      |                         |
|--------------------------------------|----------------------------------------------------------------------------------------------------|---------------------------------|-------------------------------|----------------------|-------------------------|
| Family Name                          | IM Given Name                                                                                                    |                                 | 100                           |                      |                         |
| Chinese Name                         |                                                                                                    | Gender                          |                               |                      |                         |
| Date of Birth                        |                                                                                                    | Nationality                     |                               |                      |                         |
| Passport Number                      |                                                                                                    | Campus                          |                               | DUS                  |                         |
| Department                           | Sch                                                                                                    | Major                           | oce and                       | Student ID           |                         |
| Scholarship Type                     |                                                                                                    | Program                         | Ba ree Candidate              | Studying in China    | 2020-03- <sup>6</sup> - |
| Reward type*                         | P pose 🗸                                                                                                    |                                 |                               |                      |                         |
| Basic conditions *                   |                                                                                                    |                                 |                               |                      |                         |
| Basic conditions1.*                  | Non                                                                                                    | e against discipline/regulatio  | n/law record                  |                      | Oyes Ono                |
| Basic conditions2.*                  | Honest                                                                                                    | t, devoted to university and fr | riendly to China              |                      | Oyes Ono                |
| Basic conditions3.*                  | No record of punishment                                                                                                    |                                 |                               |                      |                         |
| Basic conditions4.*                  | Pay The tuition fee on time every semester and complete the HUB registration (please upload the screenshot) no previous visa expiration record |                                 |                               |                      |                         |
| Hub registration page<br>screenshot* | Please upload attachments                                                                                                    |                                 | Scanned copy of all the visa* | Please upload attact | hments                  |
| Grades*                              |                                                                                                    |                                 | Rankings*                     |                      |                         |
| Transcript*                          | Please upload attachments                                                                                                    |                                 |                               |                      |                         |
| Other support mater                  | ials                                                                                                    |                                 |                               |                      |                         |
| Other materials                      | Please upload attachments                                                                                                    |                                 |                               |                      |                         |
| Personal Signature *                 | Your digital signature will be only used for                                                                                                   | the above regulations whe       | re it needs to be signed.     |                      |                         |
| 1200                                 | Upload/Edit                                                                                                    |                                 |                               |                      |                         |
|                                      |                                                                                                    |                                 |                               |                      |                         |

Pic.3

## 三、查看申请进度 Check the application status

Now that you have filled your application, you may go back to the online service homepage to check your application status later. (pic4&5)

| Chinese Name:       |                                       | Nationality:    |                                      |
|---------------------|---------------------------------------|-----------------|--------------------------------------|
| Family Name:        |                                       | Given Name:     |                                      |
| Gender:             |                                       | Marital Status: |                                      |
| Birth Date:         |                                       | Religion:       |                                      |
| Phone/Cellphone:    | 13459586043                           | E-mail:         | 2324325@qq.com                       |
| Type of Programs:   | Bachelor's Degree Candidate           | Campus:         | HUST Main Campus                     |
| School /Department: | School of Mechanical Science and Engi | Program:        | Mechanical Design, Manufacturing and |
|                     |                                       |                 |                                      |
|                     | School service                        |                 | My application <b>3</b>              |

Pic.4

| 中文姓名:<br>英文姓:                         | 13. 18: 18<br>美文名:               |
|---------------------------------------|----------------------------------|
|                                       | 1969UCR:                         |
| 出生日期:<br>Phone/Cellshope: 11459586041 | 宗教法律:<br>F-mail: 212433Gibne.com |
| 7生美丽: 本報生                             | 60 图: 主約回                        |
| R S: USU75187R                        | 学习专业: 《UNEQUINITED/C             |
| 在校服务                                  | 我的申请 💿                           |

Pic.5

如遇到系统相关问题,请联系 Ms. Wu, if faced with system problem, please contact Ms. Wu, yuqingwu@hust.edu.cn.